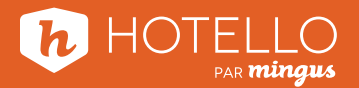

## Comment prolonger vos tarifs

Aller dans le menu Configurer / Gestion des chambres / Tarifs des chambres

| Configurer Fenêtre A                  | ide                                                                                                    |                                                                                                    |
|---------------------------------------|----------------------------------------------------------------------------------------------------|----------------------------------------------------------------------------------------------------|
| i iii iii iii iii iii iii iii iii iii | 📋 🔀 🖻                                                                                                    | 🔺 🔜 🗗 🚮 📈                                                                                                    |
| iguration                             |                                                                                                    |                                                                                                    |
| Généralités   Comptabilité            | é Gestion des chambres                                                                                                    | Interface et exportation Rapport                                                                                                    |
| Types de cha                          | mbre                                                                                                    | Forfaits                                                                                                    |
| Chambres                              | 5                                                                                                    | Familles de forfait                                                                                                    |
| Commodités des c                      | :hambres                                                                                                    | Types de charge                                                                                                    |
| Tarifs de chan                        | hbres                                                                                                    | Escomptes                                                                                                    |
| Classes de tarifs de                  | chambre                                                                                                    | Types de garantie                                                                                                    |
| Liste des tarifs de                   | chambre                                                                                                    | Unités de temps                                                                                                    |
| Groupements o                         | le tarif                                                                                                    | Types de montage                                                                                                    |
|                                       | iguration<br>Généralités Comptabilité<br>Types de char<br>Chambres<br>Commodités des d<br>Tarifs de chan<br>Classes de tarifs de<br>Liste des tarifs de<br>Groupements d | iguration<br>Généralités Comptabilité Gestion des chambres<br>Types de chambre<br>Chambres<br>Commodités des chambres<br>Tarifs de chambres<br>Classes de tarifs de chambre<br>Liste des tarifs de chambre<br>Groupements de tarif |

## Sélectionner le tarif à renouveler et appuyer sur Modifier

| Tarifs des chambres         |                             |                 |              |         |            |             |            |                 |   |
|-----------------------------|-----------------------------|-----------------|--------------|---------|------------|-------------|------------|-----------------|---|
| Classe de tarifs de chambre | Code de Tarif               | Description     |              | 1       | Type de    | frais       | Туре       | Classe          |   |
| Tous                        | GOLF                        | Tarif GOLF      |              |         | Journalier |             | Standard   | F - Forfaits    |   |
| Aucun                       | Gouv fed                    | Tarif Gouv fed  |              |         | Journalier |             | Standard   | B - Corporatifs |   |
| A - Individuel              | Gouv prov                   | Tarif Gouv prov | 5            |         | Journalier |             | Standard   | B - Corporatifs |   |
| B - Corporatifs             | Gracieux                    | Tarif Gracieux  |              |         | Journalier |             | Standard   | A - Individuel  |   |
| C - FIT                     | Groupe                      | Tarif Groupe    |              |         | Journalier |             | Groupe     | D - Groupes     |   |
| D - Groupes                 | Group neg                   | Group rate      |              |         | Journalier |             | Groupe     |                 |   |
| E - Web                     | monthly                     | monthly         |              |         | Mois civil |             | Standard   |                 |   |
| F - Forfaits                | M-Silver                    | Member Rate-    | Silver Level |         | Journalier |             | Membre     | D. Companyation |   |
|                             |                             | Tarif NEGU      | n            |         | Journalier |             | Corporatir | B - Corporatins |   |
|                             | DEC.                        | Tarif DDCC      | ĸ            |         | Journalier |             | Stanuaru   |                 |   |
|                             | Rack                        | Rack Rate       |              |         | Journalier |             | Standard   |                 |   |
|                             | Régulier                    | Tarif Régulier  |              |         | Journalier |             | Standard   | A - Individuel  |   |
|                             | Résidence                   | Tarif Résidence |              |         | Journalier |             | Standard   |                 |   |
|                             | Salle                       | Tarif Salle     |              |         | Journalier |             | Standard   |                 |   |
|                             | SPORTS                      | Tarif SPORTS    |              |         | Journalier |             | Groupe     |                 |   |
|                             | THEATRE                     | Tarif THEATRE   |              |         | Journalier |             | Standard   |                 |   |
| < >                         | <                           |                 |              |         |            |             |            | >               | ~ |
|                             | Absolu                      |                 | Tous         |         | I ⊡ Cad    | her inactif | ?          |                 |   |
|                             | <ul> <li>Relatif</li> </ul> |                 |              |         |            |             |            |                 |   |
|                             | • Groupe et c               | orporatif       |              | 0       |            |             |            |                 | _ |
|                             | Inactif                     |                 |              | 🕆 Ajour | ter        | g Moo       | difier     | 😑 Supprimer     |   |
|                             | 📑 Exporter                  | 🔒 Impr          | mer          | Copie   | er         |             |            | 🗙 Fermer        |   |

Appuyer sur le bouton Tarifs, dans le coin inférieur gauche de la fenêtre.

| Code de Tarif :                | Régulier Type : Standard 💌                                                                                                    | Applicable sur                                                   |
|--------------------------------|----------------------------------------------------------------------------------------------------|------------------------------------------------------------------|
| Description Francais:          | Tarif Régulier                                                                                                    | Reg                                                              |
| Description du client Francais | Tarif Régulier                                                                                                    | Std                                                              |
| Description du client Anglais: | Rate Régulier                                                                                                    | Sup                                                              |
| Description du client Francais | Tarif Régulier                                                                                                    |                                                                  |
| Description du client Francais | Tarif Régulier                                                                                                    |                                                                  |
|                                | Exigence       D       L       M       M       J       V       S         Arrivées :       Image: Image: | Ajouter Supprimer      Type de relation     Absolu     C Relatif |
| Type de frais :                | Journalier                                                                                                    | Type de relation                                                 |
| Classe :                       | A - Individuel                                                                                                    | ○\$ ●%                                                           |
| Nombre de nuits requises :     | 1 🔨 🔺                                                                                                    |                                                                  |
| Code d'inventaire :            | 100 🔣 Room Charge                                                                                                    | Tarif de chambre :                                               |

Choisir la **date d'exécution**, qui correspond à la date de début de la prolongation de vos tarifs. Si aucun tarif n'a été paramétré à ce jour pour les dates choisies, vous verrez "N/A" en rouge. Faire un clic droit sur "N/A" ou sur la valeur, puis sélectionner **l'option "Assistant tarif de chambre**".

| Régulier                           |                          |         |                | -                |                     | _                   |             |               |                     |         |             |                                      |             |             |                     |             |             |                     |         |             |                  |
|------------------------------------|--------------------------|---------|----------------|------------------|---------------------|---------------------|-------------|---------------|---------------------|---------|-------------|--------------------------------------|-------------|-------------|---------------------|-------------|-------------|---------------------|---------|-------------|------------------|
| Column: 7                          | Date d'exécutio          | n : 💶   | 2021-0         | 2-01             | • • •               |                     |             |               |                     | 20      | 12-11-      | 05                                   |             | 202         | 1-01-17             |             |             |                     |         |             |                  |
| Entête                             | Type de frais            | #       | un 01/0<br>D 9 | 72<br>%          | Maruz<br># D        | /02<br>%            | # M         | ler 03/0<br>D | 02<br>%             | #       | Jeu 04<br>D | 1/02<br>%                            | #           | Ven 03<br>D | 5/02<br>%           | #           | Sam 06<br>D | 5/02<br>%           | #       | Dim 07<br>D | /02<br>%         |
| Junior<br>Régulier<br>Rey          | Journalier               | 2<br>32 | 2<br>32        | 100%<br>N/A<br>1 | 2 2<br>Modifier cet | 100%<br>te fiche ta | i 2<br>arif | 2             | 100%<br>N/A<br>100% | 2<br>32 | 2<br>32     | 100%<br>N/A<br>100%                  | 2<br>32     | 2<br>32     | 100%<br>N/A<br>100% | i 2<br>i 32 | 2<br>32     | 100%<br>N/A<br>100% | 2<br>32 | 2<br>32     | 10<br>N/A<br>10  |
| Régulier<br><b>Std</b><br>Régulier | Journalier<br>Journalier | 31      | 31             |                  | Assistant Ta        | rif de char         | mbre        |               | N/A<br>100%<br>N/A  | 31      | 31          | N/A<br>100%<br>N/A                   | 31          | 31          | N/A<br>100%<br>N/A  | 31          | 31          | N/A<br>100%<br>N/A  | 31      | 31          | N/A<br>10<br>N/A |
| Suite<br>Régulier<br>Sup           | Journalier               | 3<br>38 | 3<br>38        | 1<br>N/A<br>100% | 38 38               | N/A<br>100%         | 38          | 38            | 100%<br>N/A<br>100% | 38      | 38<br>38    | 100%<br>N/A<br>100%                  | 3<br>38     | 38          | 100%<br>N/A<br>100% | 38          | Э<br>38     | 100%<br>N/A<br>100% | 3<br>38 | 3<br>38     | 10<br>N/A<br>10  |
| Régulier                           | Journalier               |         |                | N/A              |                     | N/A                 |             |               | N/A                 |         |             | N/A                                  |             |             | N/A                 |             |             | N/A                 |         |             | N/A              |
| Absolu     Relatif                 |                          |         |                |                  |                     |                     |             |               |                     |         |             |                                      |             |             |                     |             |             |                     | Poli    | ce : 🔽 🤉    | *<br>• • •       |
| Période<br>Tarif de base           | ⊖ Tarif extra            |         |                | Aff              | îche<br>Disponible  | C                   | ) Utilisé   |               |                     |         |             | Type<br>Adulte(<br>Adoleso<br>Enfant | (s)<br>tent | #           | L V A               |             |             |                     |         |             |                  |
|                                    |                          |         |                |                  |                     |                     |             |               |                     |         |             |                                      |             |             |                     |             |             |                     | ×       | Fermer      |                  |

Sélectionner les groupements de tarifs qui auront la même valeur et cliquer sur la flèche pour les basculer du côté droit de l'écran. Les changements qui seront effectués dans l'Assistant seront appliqués sur tous les groupements de tarifs dans la section de droite. Cliquer sur Suivant une fois la sélection terminée.

| Assistant de modification des              | tarifs - Régu | lier       |           |
|--------------------------------------------|---------------|------------|-----------|
| Groupement de tarif :<br>Reg<br>Std<br>Sup |               | Junior 2   |           |
| · Précédent Suiva                          | A I           | * Terminer | X Annuler |

## Sélectionner **la date ou la plage de dates voulue** pour ce tarif et cliquer sur **Suivant**.

| Assistant de modification        | n des tarifs - Régulier                 |  |
|----------------------------------|-----------------------------------------|--|
| Date du début :<br>Date de fin : | 2021-02-01 ▼▲<br>2021-04-30 ▼▲ Vendredi |  |
| Précédent                        | Suivant 🕑 - Terminer 🔀 Annuler          |  |

Sélectionner **les jours de la semaine** pour lesquels le tarif s'applique. Cliquer sur **Suivant**.

| Jours de la serialite      |                     |
|----------------------------|---------------------|
| 🗹 Lundi                    |                     |
| 🗹 Mardi                    |                     |
| 🗹 Mercredi                 |                     |
| 🗹 Jeudi                    |                     |
| 🗌 Vendredi                 |                     |
| Samedi                     |                     |
| 🗹 Dimanche                 |                     |
| Sélectionner tous          | Désélectionner tous |
| Les jours de fin de semair | ne sont en bleu     |
|                            |                     |
|                            |                     |
|                            |                     |
|                            |                     |

Renseigner les prix pour une, deux, trois et quatre personnes.

Le champ « Extra » permet d'ajouter un frais pour les personnes additionnelles après 4 personnes.

Le « **Type d'augmentation** » lors de la création d'un nouveau tarif reste sur le «**#**», ce qui signifie que les prix que vous saisissez remplaceront le "N/A" qui est présentement dans la grille de prix.

Lors de la modification d'un tarif existant, on peut alors choisir le \$ ou % pour augmenter ou diminuer le tarif déjà existant d'un montant fixe en dollars ou d'un certain pourcentage.

| Journalier        |                     | Extra            |                   |
|-------------------|---------------------|------------------|-------------------|
| Un:               | 150.00 🔻 🔺          | Un :             | 0.00 💌 🔺          |
| Deux :            | 150.00 💌 🔺          | Deux :           | 0.00 💌 🔺          |
| Trois :           | 160.00 💌 🔺          | Trois :          | 0.00 💌 🔺          |
| Quatre :          | 170.00 💌 🔺          | Quatre :         | 0.00 💌 🔺          |
| Extra :           | 10.00 🔻 🔺           | Extra :          | 0.00 🔻 🔺          |
| Ado. :            | 10.00 🔻 🔺           | Ado. :           | 0.00 🔻 🔺          |
| Enfant :          | 0.00 💌 🔺            | Enfant :         | 0.00 🔻 🔺          |
| 🖌 Vider           |                     | Restriction      | ns                |
|                   |                     | Statut :         | Active            |
| Type d'augme      | ntation             | MinLOS<br>MayLOS | 1 7 4             |
| •# •\$ 0          | %                   | Maxeos           | Formó à l'arrivóo |
| Les tarifs exista | nts vont être       |                  | Fermé au dénart   |
| remplaces par c   | es nouveaux tarifs. |                  |                   |

**Cliquer sur Suivant et Terminer.** 

Répéter l'opération pour tous les groupements de tarifs et toutes les périodes voulues.